# Konfigurieren der Zwei-Faktor-Authentifizierung für den Supplicant-Zugriff

# Inhalt

| Einleitung                                                              |  |  |  |  |  |
|-------------------------------------------------------------------------|--|--|--|--|--|
| <u>Voraussetzungen</u>                                                  |  |  |  |  |  |
| Anforderungen                                                           |  |  |  |  |  |
| Verwendete Komponenten                                                  |  |  |  |  |  |
| Netzwerkdiagramm                                                        |  |  |  |  |  |
| Hintergrundinformationen                                                |  |  |  |  |  |
| Konfigurationen                                                         |  |  |  |  |  |
| Konfiguration in C1000                                                  |  |  |  |  |  |
| Konfiguration auf Windows-PCs                                           |  |  |  |  |  |
| Schritt 1: PC zur AD-Domäne hinzufügen                                  |  |  |  |  |  |
| Schritt 2: Benutzerauthentifizierung konfigurieren                      |  |  |  |  |  |
| Konfiguration in Windows Server                                         |  |  |  |  |  |
| Schritt 1: Domänencomputer bestätigen                                   |  |  |  |  |  |
| Schritt 2: Domänenbenutzer hinzufügen                                   |  |  |  |  |  |
| Konfiguration in der ISE                                                |  |  |  |  |  |
| Schritt 1: Gerät hinzufügen                                             |  |  |  |  |  |
| Schritt 2: Active Directory hinzufügen                                  |  |  |  |  |  |
| Schritt 3: Einstellungen für die Computerauthentifizierung bestätigen   |  |  |  |  |  |
| Schritt 4: Identitätsquellensequenzen hinzufügen                        |  |  |  |  |  |
| Schritt 5: DACL und Autorisierungsprofil hinzufügen                     |  |  |  |  |  |
| Schritt 6: Policy Set hinzufügen                                        |  |  |  |  |  |
| Schritt 7. Authentifizierungsrichtlinie hinzufügen                      |  |  |  |  |  |
| Schritt 8: Autorisierungsrichtlinie hinzufügen                          |  |  |  |  |  |
| Überprüfung                                                             |  |  |  |  |  |
| Muster 1. Systemauthentifizierung und Benutzerauthentifizierung         |  |  |  |  |  |
| Schritt 1: Abmelden von Windows-PC                                      |  |  |  |  |  |
| Schritt 2: Authentifizierungssitzung bestätigen                         |  |  |  |  |  |
| Schritt 3: Windows-PC anmelden                                          |  |  |  |  |  |
| Schritt 4: Authentifizierungssitzung bestätigen                         |  |  |  |  |  |
| Schritt 5: RADIUS-Live-Protokoll bestätigen                             |  |  |  |  |  |
| Muster 2. Nur Benutzerauthentifizierung                                 |  |  |  |  |  |
| Schritt 1: Deaktivieren und Aktivieren der Netzwerkkarte von Windows PC |  |  |  |  |  |
| Schritt 2: Authentifizierungssitzung bestätigen                         |  |  |  |  |  |
| Schritt 3: RADIUS-Live-Protokoll bestätigen                             |  |  |  |  |  |
| Fehlerbehebung                                                          |  |  |  |  |  |
| Zugehörige Informationen                                                |  |  |  |  |  |

# Einleitung

In diesem Dokument werden die erforderlichen Schritte zur Konfiguration der Zwei-Faktor-Authentifizierung mit Computer- und Punkt1x-Authentifizierung beschrieben.

# Voraussetzungen

# Anforderungen

Cisco empfiehlt, dass Sie über Kenntnisse in folgenden Bereichen verfügen:

- Konfiguration der Cisco Identity Services Engine
- Konfiguration des Cisco Catalyst
- IEEE 802.1X

Verwendete Komponenten

- Identity Services Engine Virtual 3.3 Patch 1
- C1000-48FP-4G-L 15,2(7)E9
- Windows Server 2019

Die Informationen in diesem Dokument beziehen sich auf Geräte in einer speziell eingerichteten Testumgebung. Alle Geräte, die in diesem Dokument benutzt wurden, begannen mit einer gelöschten (Nichterfüllungs) Konfiguration. Wenn Ihr Netzwerk in Betrieb ist, stellen Sie sicher, dass Sie die möglichen Auswirkungen aller Befehle kennen.

# Netzwerkdiagramm

Dieses Bild zeigt die Topologie, die für das Beispiel dieses Dokuments verwendet wird.

Der unter Windows Server 2019 konfigurierte Domänenname ist ad.rem-xxx.com. Dies wird in diesem Dokument als Beispiel verwendet.

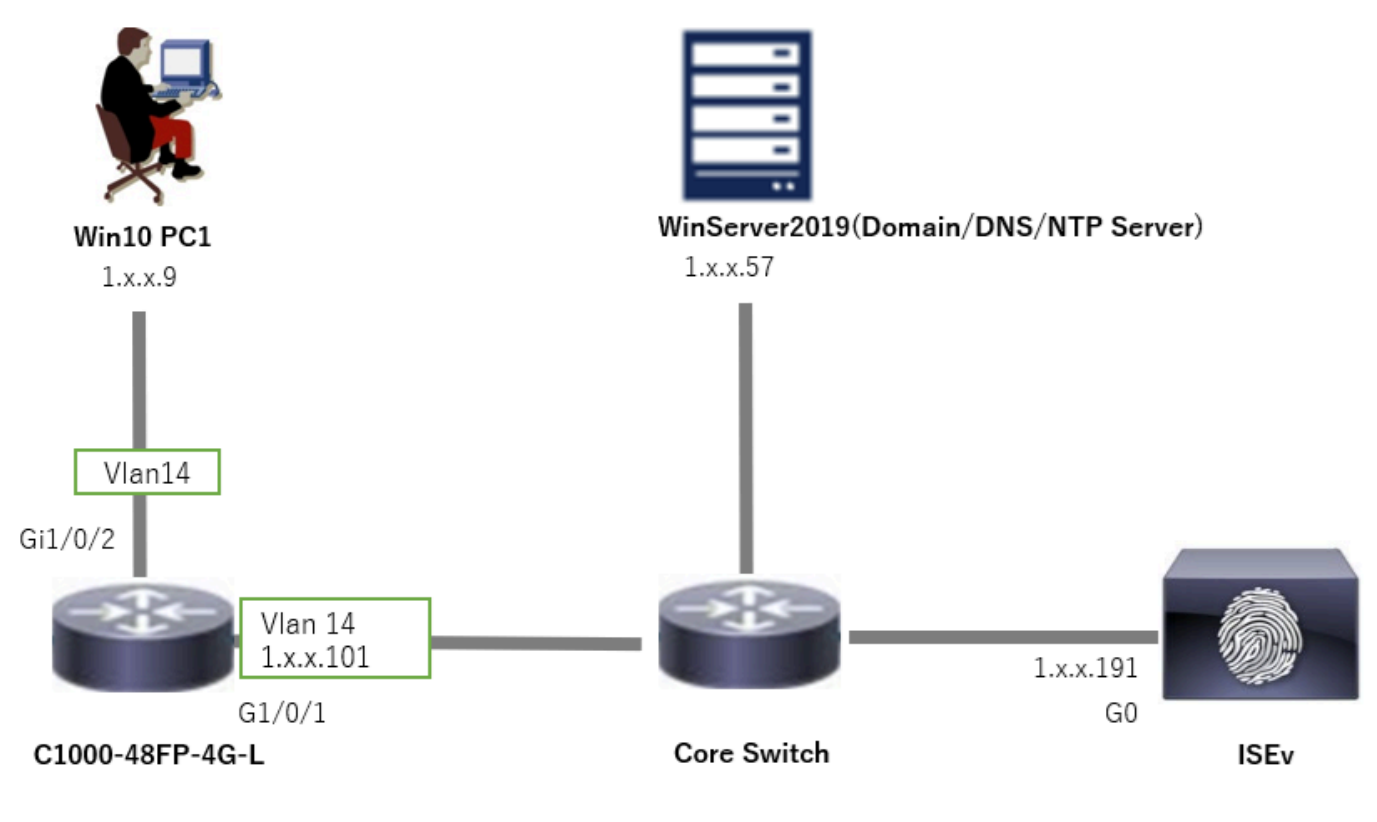

Netzwerkdiagramm

# Hintergrundinformationen

Die Systemauthentifizierung ist ein Sicherheitsprozess, der die Identität eines Geräts überprüft, das Zugriff auf ein Netzwerk oder System benötigt. Im Gegensatz zur Benutzerauthentifizierung, bei der die Identität einer Person anhand von Anmeldeinformationen wie Benutzername und Kennwort überprüft wird, konzentriert sich die Computerauthentifizierung auf die Validierung des Geräts selbst. Dies geschieht häufig mithilfe digitaler Zertifikate oder Sicherheitsschlüssel, die für das Gerät einzigartig sind.

Durch die kombinierte Verwendung von Computer- und Benutzerauthentifizierung kann ein Unternehmen sicherstellen, dass nur autorisierte Geräte und Benutzer auf sein Netzwerk zugreifen können, wodurch eine sicherere Umgebung geschaffen wird. Diese Zwei-Faktor-Authentifizierungsmethode ist besonders nützlich, um vertrauliche Informationen zu schützen und strenge gesetzliche Vorschriften einzuhalten.

# Konfigurationen

Konfiguration in C1000

Dies ist die minimale Konfiguration in C1000 CLI.

aaa new-model

```
radius server ISE33
address ipv4 1.x.x.191
```

key cisco123

aaa group server radius AAASERVER server name ISE33

aaa authentication dot1x default group AAASERVER aaa authorization network default group AAASERVER aaa accounting dot1x default start-stop group AAASERVER dot1x system-auth-control

interface Vlan14
ip address 1.x.x.101 255.0.0.0

interface GigabitEthernet1/0/1
switchport access vlan 14
switchport mode access

interface GigabitEthernet1/0/2
switchport access vlan 14
switchport mode access
authentication host-mode multi-auth
authentication port-control auto
dot1x pae authenticator
spanning-tree portfast edge

# Konfiguration auf Windows-PCs

Schritt 1: PC zur AD-Domäne hinzufügen

Navigieren Sie zu Systemsteuerung > System und Sicherheit, klicken Sie auf System, und klicken Sie dann auf Erweiterte Systemeinstellungen. Klicken Sie im Fenster Systemeigenschaften auf Ändern, wählen Sie Domäne aus, und geben Sie den Domänennamen ein.

| System and Security                                                                                                    |                                                                                                    | About            |                                                                      |                          |
|----------------------------------------------------------------------------------------------------|----------------------------------------------------------------------------------------------------|------------------|----------------------------------------------------------------------|--------------------------|
| ← → · ↑ 🌯 › Control Panel › System and Security                                                                                     | ~ õ                                                                                                    | Your PC is       | monitored and protected.                                             | Related settings         |
| Control Panel Home Security and Mainter                                                                                             | ance                                                                                                    | See details in V | Vindows Security                                                     | BitLocker settings       |
| System and Security     Review your computer's star     Troubleshoot common con                                                     | tus and resolve issues 🔰 🌍 Change User Account Control settings 👘                                                 |                  |                                                                      | Device Manager           |
| Network and Internet<br>Hardware and Sound Windows Defender F                                                                       | irewall                                                                                                    | Device spe       | cifications                                                          | Remote desktop           |
| Programs Check firewall status All                                                                                                  | ow an app through Windows Firewall                                                                                | Device name      | DESKTOP-L2IL9I6                                                      | System protection        |
| User Accounts System<br>Appearance and See the name of this comp<br>Personalization                                                 | rocessor speed   😻 Allow remote access   Launch remote assistance  <br>.ter                                       | Processor        | Intel(R) Xeon(R) CPU E7-4820 v3 @ 1.90GHz 1.90 GHz<br>(2 processors) | Advanced system settings |
| System Properties X                                                                                                    | Computer Name/Domain Changes X                                                                                    |                  |                                                                      |                          |
| Computer Name Hardware Advanced System Protection Remote           Windows uses the following information to identify your computer | You can change the name and the membership of this<br>computer. Changes might affect access to network resources. |                  |                                                                      |                          |
| Computer description:                                                                                                    | DESKTOP-L2IL9I5                                                                                                   |                  |                                                                      |                          |
| For example: "Kitchen Computer" or "Mary's<br>Computer".<br>Full computer name: DESKTOP-L2IL9/6                                     | Ful computer name:<br>DESKTOP-L2IL9I6                                                                             |                  |                                                                      |                          |
| Workgroup: WORKGROUP                                                                                                    | More                                                                                                    |                  |                                                                      |                          |
| To use a wizard to join a domain or workgroup, click Network ID                                                                     | Member of<br>© Domain:<br>ad rem r, st m.com                                                                      |                  |                                                                      |                          |
| To rename this computer or change its domain or Change                                                                              | Workgroup:<br>WORKGROUP                                                                                           |                  |                                                                      |                          |

PC zur AD-Domäne hinzufügen

Geben Sie im Fenster Windows-Sicherheit den Benutzernamen und das Kennwort des Domänenservers ein.

| Windows Security                  | ×                          | Computer Name/Domain Changes             | × | Computer Name/Domain Changes                          |
|-----------------------------------|----------------------------|------------------------------------------|---|-------------------------------------------------------|
| Computer Name/Domain              | Changes                    | Welcome to the ad.zem-s 7 tm.com domain. |   | You must restart your computer to apply these changes |
| Enter the name and password of an | account with permission to |                                          |   | Before restarting, save any open files and close all  |
| join the domain.                  |                            | OK                                       | 1 | programs.                                             |
| administrator                     |                            |                                          |   | ОК                                                    |
| •••••                             | •                          |                                          |   |                                                       |
|                                   |                            |                                          |   |                                                       |
| ОК                                | Cancel                     |                                          |   |                                                       |
|                                   |                            |                                          |   |                                                       |

Benutzername und Kennwort eingeben

Schritt 2: Benutzerauthentifizierung konfigurieren

Navigieren Sie zu Authentication (Authentifizierung), und aktivieren Sie das Kontrollkästchen Enable IEEE 802.1X authentication. Klicken Sie im Fenster Protected EAP Properties auf Settings (Einstellungen), deaktivieren Sie Verify the server's identity by validating the certificate, und klicken Sie dann auf Configure. Aktivieren Sie im Fenster Eigenschaften von EAP MSCHAPv2 die Option Windows-Anmeldename und -Kennwort (und ggf. Domäne) automatisch verwenden, um den bei der Windows-Computeranmeldung eingegebenen Benutzernamen für die Benutzerauthentifizierung zu verwenden.

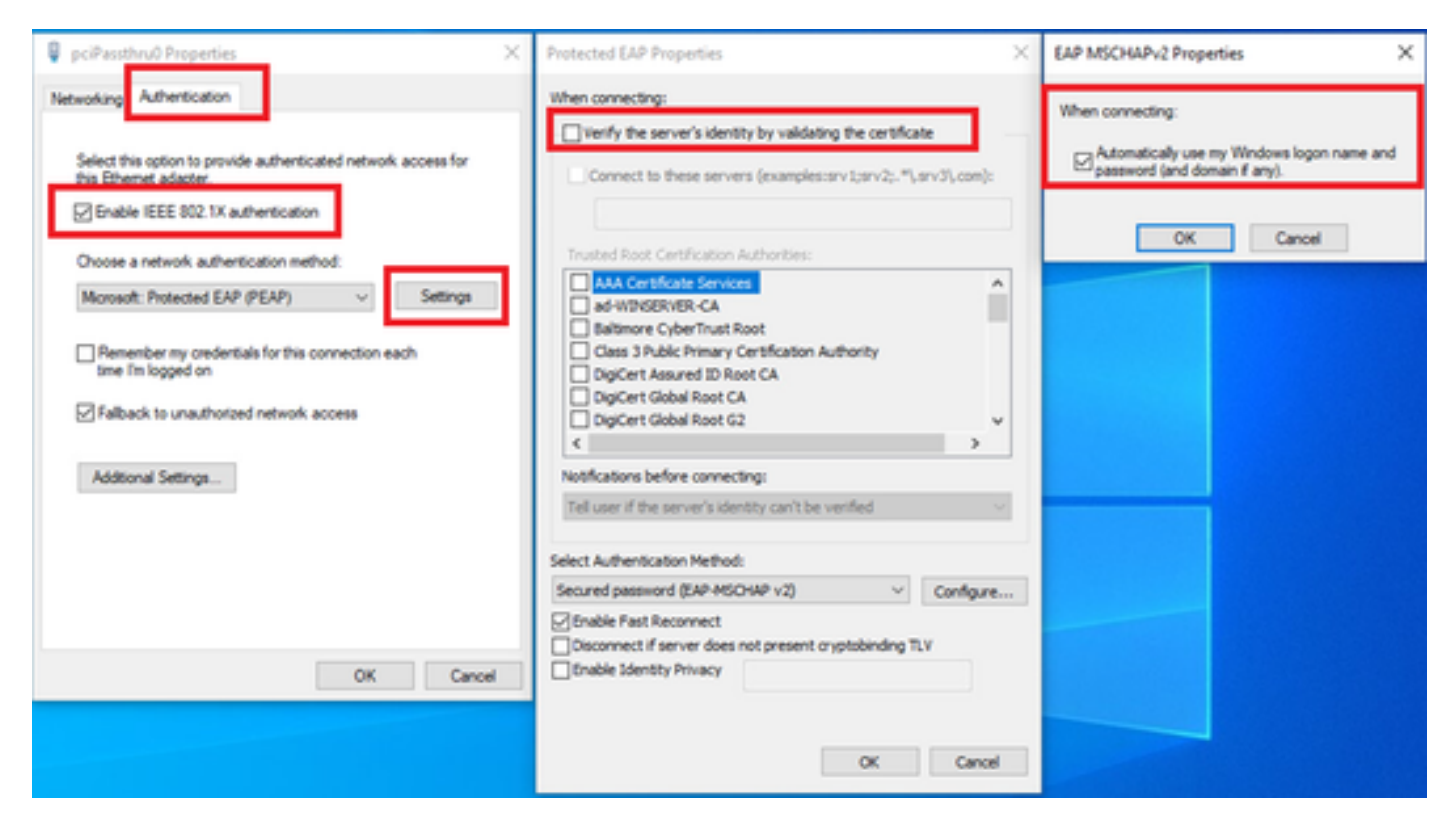

Benutzerauthentifizierung aktivieren

Navigieren Sie zu Authentifizierung, und aktivieren Sie Zusätzliche Einstellungen. Wählen Sie Benutzer- oder Computerauthentifizierung aus der Dropdown-Liste aus.

| 🖗 pciPassthru0 Properties 🛛 🕹                                                                                                    | Advanced settings ×                                                                                                    |
|----------------------------------------------------------------------------------------------------|----------------------------------------------------------------------------------------------------|
| Networking Authentication Select this option to provide authenticated network access for this Ethemet adapter.                                                                                              | 802.1X settings<br>Specify authentication mode<br>User or computer authentication ∨ Save credentials                                                                                                    |
| Choose a network authentication method:  Microsoft: Protected EAP (PEAP)  Remember my credentials for this connection each time I'm logged on  Fallback to unauthorized network access  Additional Settings | Delete credentials for all users Enable single sign on for this network Perform immediately before user logon Perform immediately after user logon Maximum delay (seconds): 10 Allow additional dialogs to be displayed during single sign on This network uses separate virtual LANs for machine and user authentication |
| OK Cancel                                                                                                    | OK Cancel                                                                                                    |

Authentifizierungsmodus angeben

# Konfiguration in Windows Server

## Schritt 1: Domänencomputer bestätigen

Navigieren Sie zu Active Directory-Benutzer und -Computer, und klicken Sie auf Computer. Vergewissern Sie sich, dass Win10 PC1 in der Domäne aufgeführt ist.

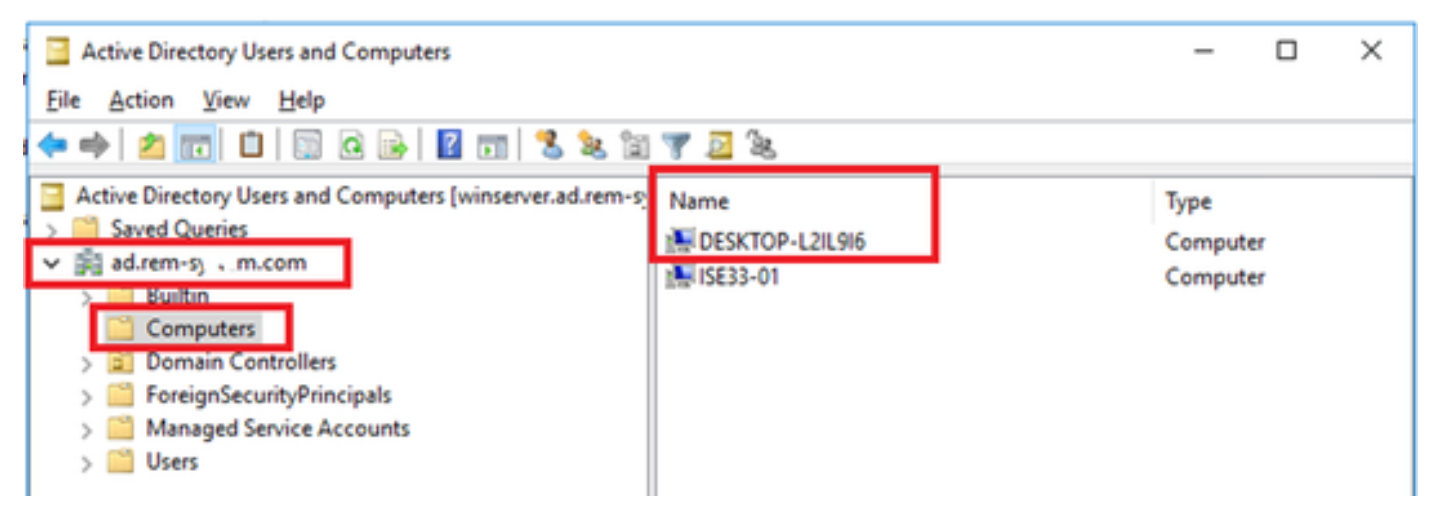

Domänencomputer bestätigen

# Schritt 2: Domänenbenutzer hinzufügen

Navigieren Sie zu Active Directory-Benutzer und -Computer, und klicken Sie auf Benutzer. Fügen Sie testuser als Domänenbenutzer hinzu.

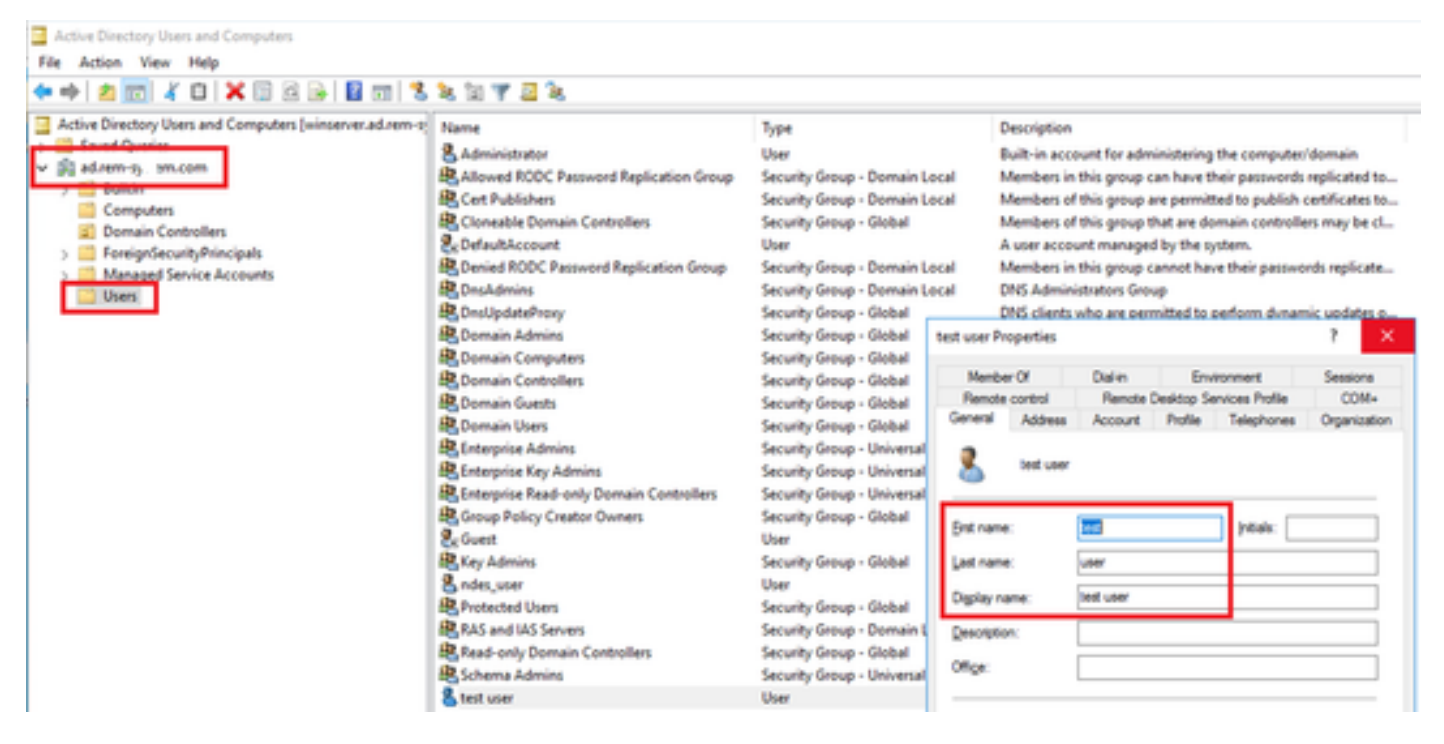

Domänenbenutzer hinzufügen

Fügen Sie den Domänenbenutzer einem Mitglied von Domänenadministratoren und Domänenbenutzern hinzu.

| test user Properties        |                                                              |                                    | ? ×          | test user Properties      |                                     |                  |                  | ?          | ×  |
|-----------------------------|--------------------------------------------------------------|------------------------------------|--------------|---------------------------|-------------------------------------|------------------|------------------|------------|----|
| Member Of<br>Remote control | Dial-in<br>Remote (                                          | Environment                        | Sessions     | Remote control            | Remote                              | Desktop Se       | rvices Profile   | 00         | M+ |
| General Address             | Account                                                      | Profile Telephones                 | Organization | Member Of                 | Dial-in                             | Envi             | ronment          | Sessio     | ns |
| User logon name:            |                                                              |                                    |              | Member of:                |                                     |                  |                  |            |    |
| testuser                    |                                                              | @ad.rem-6,si.sm.com                | ~            | Name                      | Active Direct                       | ory Domain       | Services Folder  |            |    |
| User logon name (pre-       | Windows 200                                                  | 0):                                |              | Domain Admins             | ad rem-sylling                      | m.com/Use        | rs               |            |    |
| AD\                         |                                                              | testuser                           |              | Domain Users              | ad.rem-sy-1.r                       | m.com/Use        | rs               |            |    |
| Account gotions:            | ge password a<br>ange password<br>expires<br>using reversibl | t next logon<br>d<br>le encryption | *            | Add E<br>Primary group: D | Gemove<br>omain Users<br>There is r | to need to a     | change Primary ( | youp unit  |    |
| Never     End of:           | Thursday ,                                                   | June 6, 2024                       | <b>.</b>     | Set Primary Group         | you have<br>applicatio              | Macintosh<br>ns. | clients or POSIJ | (-compilar | ¢  |
| 0                           | ĸ                                                            | Cancel Apply                       | Help         | 0                         | K (                                 | Cancel           | Apply            | Н          | вþ |

# Konfiguration in der ISE

# Schritt 1: Gerät hinzufügen

Navigieren Sie zu Administration > Network Devices, und klicken Sie auf Add (Hinzufügen), um ein C1000-Gerät hinzuzufügen.

| ≡    | diada Identity Services | Engine                   |                       |                             | Administration / Net    | work Resources          |              |
|------|-------------------------|--------------------------|-----------------------|-----------------------------|-------------------------|-------------------------|--------------|
| Щ    | Bookmarks               | Network Devices          | Network Device Groups | Network Device Profiles     | External RADIUS Servers | RADIUS Server Sequences | NAC Managers |
|      | Dashboard               | Network Devices          | Network Device        | List > C1000                |                         |                         |              |
| 18   | Context Visibility      | Device Security Settings | Network De            | vices                       |                         |                         |              |
| *    | Operations              |                          | Name                  | C1000                       |                         |                         |              |
| 0    | Policy                  |                          | Description           |                             |                         |                         |              |
| 20   | Administration          |                          |                       |                             |                         |                         |              |
| nii: | Work Centers            |                          |                       | * 10 -                      | 1                       |                         |              |
|      |                         |                          | B' Addres             | 1.1.1.0.101                 | 7 32 🐵                  |                         |              |
| ?    | Interactive Help        |                          |                       |                             |                         |                         |              |
|      |                         |                          | Device Profi          | e de Cisco                  | <u> </u>                |                         |              |
|      |                         |                          | Model Name            |                             | ~                       |                         |              |
|      |                         |                          | Software Ve           | sion                        | ~                       |                         |              |
|      |                         |                          | Network Dev           | ice Group                   |                         |                         |              |
|      |                         |                          | Location              | All Locations               | Set To D                | efault                  |              |
|      |                         |                          | IPSEC                 | No                          | ✓ Set To D              | efault                  |              |
|      |                         |                          | Device Type           | All Device Types            | Set To D                | efault                  |              |
|      |                         |                          | 22.00 1990            |                             |                         |                         |              |
|      |                         |                          | 🗹 🗸 R/                | ADIUS Authentication Settin | ngs                     |                         |              |
|      |                         |                          | RADI                  | US UDP Settings             |                         |                         |              |
|      |                         |                          | Proto                 | col RADIUS                  |                         |                         |              |
|      |                         |                          | Share                 | d Secret cisco123           | Hide                    |                         |              |

Gerät hinzufügen

Schritt 2: Active Directory hinzufügen

Navigieren Sie zu Administration > External Identity Sources > Active Directory, klicken Sie auf die Registerkarte Connection, und fügen Sie Active Directory zur ISE hinzu.

- Verknüpfungspunkt-Name: AD\_Join\_Point
- Active Directory-Domäne: ad.rem-xxx.com

| =  | diala Identity Services I | gine Administration / Identity Management                                                          |
|----|---------------------------|----------------------------------------------------------------------------------------------------|
| н  | Bookmarks                 | entities Groups External Identity Sources Identity Source Sequences Settings                       |
|    | Dashboard                 |                                                                                                    |
| 1H | Context Visibility        | External Identity Sources Connection Allowed Domains PassiveID Groups Attributes Advanced Settings |
| *  | Operations                | Certificate Authenticat     Join Point Name AD_Join_Point                                          |
| -0 | Policy                    | Active Directory * Active Directory ad.rem-st L.m.com                                              |
| 2. | Administration            | AD_Join_Point                                                                                      |

Active Directory hinzufügen

Navigieren Sie zur Registerkarte Gruppen, und wählen Sie Gruppen aus Verzeichnis aus der Dropdown-Liste aus.

|            | alialia<br>cisco Identity Services E | Engine                           | Administration / Identity Management                                     |
|------------|--------------------------------------|----------------------------------|--------------------------------------------------------------------------|
| Щ          | Bookmarks                            | Identities Groups External Ident | ty Sources Identity Source Sequences Settings                            |
| -          | Dashboard                            |                                  |                                                                          |
| 망          | Context Visibility                   | External Identity Sources        | Connection Allowed Domains PassiveID Groups Attributes Advanced Settings |
| *          | Operations                           | Certificate Authenticat          | C Edit + Add - Delete Group Update SID Values                            |
| 0          | Policy                               | Active Directory                 | Select Groups From Directory                                             |
| <b>å</b> 0 | Administration                       | AD_Join_Point                    | Add Group Control Assist ad.rem-sy im.com/S-1-5-32-579                   |

Gruppen aus Verzeichnis auswählen

Klicken Sie auf Gruppen aus Dropdown-Liste abrufen. Aktivieren Sie ad.rem-

xxx.com/Users/Domain Computers and ad.rem-xxx.com/Users/Domain Users, und klicken Sie auf OK.

| ≡  | the intervices     | Engine                               |                                                                                                    | ×        | 4 |
|----|--------------------|--------------------------------------|----------------------------------------------------------------------------------------------------|----------|---|
| н  | Bookmarks          | Identities Groups E                  | Select Directory Groups                                                                                                    |          |   |
| -  | Dashboard          | C Centricale At     C Active Directo | This dialog is used to select groups from the Directory.<br>Domain at rem-s 1 m com                                                                                                    |          |   |
| 18 | Context Visibility | 1 AD_Join_Poin                       | Name, SD, Type ALL                                                                                                    |          |   |
| *  | Operations         | CI LOAP                              | Retrieve Groups                                                                                                    | _        |   |
| 0  | Policy             | C RADUS Triter                       |                                                                                                    |          |   |
| 3. | Administration     | CI RSA SecuriD                       | Name     Group SID     Group SID                                                                                                    |          |   |
| ų. | Work Centers       | CI SAM, Id Provide                   | ad remove the same Charles Decision and the same set of the State State | <u>~</u> |   |
|    |                    | C Social Login                       | ad rem-a), "em.com/Users/Domain Admins 5-1-5-21-4113/N2415-4133130028-20482398. GLOBAL                                                                                                    |          |   |
|    | Interactive Help   |                                      | ad nem-sp. 1. m. com/Users/Domain Computers 5-1-5-21-41192742415-4130320026-20442299 04/0844                                                                                                    |          |   |
|    |                    |                                      | al removes stum complement Connectors 5+1-5-21-61182742415-4132828028-20482398 GLOBAL                                                                                                    |          |   |
|    |                    |                                      | ad rem-s, ir im com/Uwen/Domain Guess 5-1-5-21-4110742415-413052028-20482299 GLOBAL                                                                                                    |          |   |
|    |                    |                                      | ad rem-ray - J.m. Lem/Weens/Domain Viens 5+1+5+21+4190742415+4100920028+20482099 6L0844                                                                                                    |          |   |
|    |                    |                                      | ad rem-e; / m.com/Users/Cherginal Admins 5-1-5-21-6133192415-4133120028-20482398. UNIVDRSAL                                                                                                    |          |   |
|    |                    |                                      | ad rem-ej ir m.com/Uners/Emergelies Kay Adminis 5-1-5-21-41103142415-4130120124-20482308. UNIVDRSAL                                                                                                    |          |   |
|    |                    |                                      | advenue, straces/Nees/Deeplee Readvery. 5-1-5-21-0193N24/5-413312028-20482998. UNVDRAL                                                                                                    | - 1 H    |   |
|    |                    |                                      | ad rem-ay, am com/comm/Croup Petry Craster 5-1-5-21-4183/12415-4133(2020-2042299 6L084L                                                                                                    |          |   |
|    |                    |                                      | 4                                                                                                    |          |   |
|    |                    |                                      | Cancel                                                                                                    |          |   |
|    |                    |                                      |                                                                                                    |          |   |

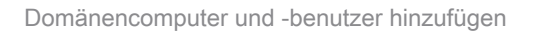

Schritt 3: Einstellungen für die Computerauthentifizierung bestätigen

Navigieren Sie zur Registerkarte Erweiterte Einstellungen, und bestätigen Sie die Einstellung der Computerauthentifizierung.

- Computerauthentifizierung aktivieren: So aktivieren Sie die Computerauthentifizierung
- Aktivieren der Einschränkung des Computerzugriffs: So kombinieren Sie Benutzer- und Computerauthentifizierung vor der Autorisierung

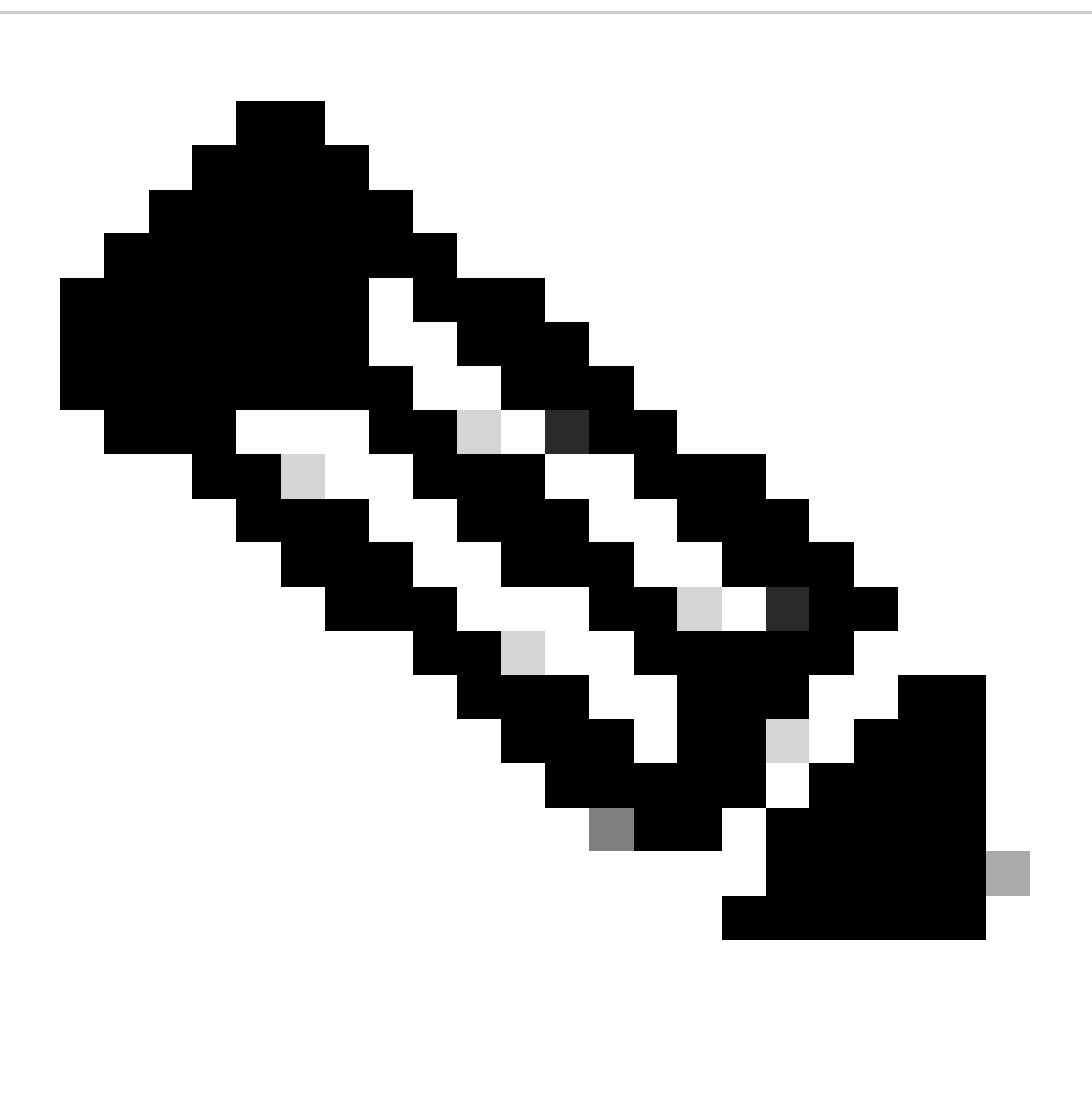

Hinweis: Der gültige Bereich für die Alterungszeit liegt zwischen 1 und 8760.

| ≡   | diale Identity Services E | Engine Administration / Identity Management                                                                                                    | A Evaluation Mode |
|-----|---------------------------|----------------------------------------------------------------------------------------------------|-------------------|
| щ   | Bookmarks                 | Identities Groups External Identity Sources Identity Source Sequences Settings                                                                                                    |                   |
| 53  | Dashboard                 |                                                                                                    |                   |
| 망   | Context Visibility        | External Identity Sources Connection Allowed Domains PassiveID Groups Attributes Advanced Settings                                                                                                    |                   |
| ×   | Operations                | Cartificate Authenticat                                                                                                    |                   |
| .0  | Policy                    | Cachine Directory     Fachine Description                                                                                                    |                   |
| 80  | Administration            | AD_Join_Point Schable Machine Authentication                                                                                                    |                   |
| ก็เ | Work Centers              | LDAP     Enable Machine Access Restrictions     ODBC Aging Time 5 hours ()                                                                                                    |                   |
| ?   | Interactive Help          | C RADIUS Token       Machine Access Restrictions Cache will be replicated between PSN instances in each node group.         C RSA SecurID       To configure MAR Cache distribution groups: Administration > System > Deployment |                   |
|     |                           | SAML Id Providers     Enable dial-in check     Social Login     Enable callback check for dial-in clients     Use Kerberos for Plain Text Authentications                                                                        |                   |
|     |                           |                                                                                                    |                   |

Einstellungen für die Computerauthentifizierung

# Schritt 4: Identitätsquellensequenzen hinzufügen

Navigieren Sie zu Administration > Identity Source Sequences, und fügen Sie eine Identity Source Sequence hinzu.

- Name: Identity\_AD
- Authentifizierungs-Suchliste: AD\_Join\_Point

| ≡  | dentity Services   | ngine Administration / Identity Management                                                      |
|----|--------------------|-------------------------------------------------------------------------------------------------|
| Щ  | Bookmarks          | Identities Groups External Identity Sources Identity Source Sequences Settings                  |
| -  | Dashboard          | Identity Source Sequences List > Identity_AD                                                    |
| 1d | Context Visibility | Identity Source Sequence                                                                        |
| ~% | Operations         |                                                                                                 |
| 0  | Policy             | V Identity Source Sequence                                                                      |
| 80 | Administration     | Identity_AD                                                                                     |
| đ. | Work Centers       | Description                                                                                     |
|    |                    |                                                                                                 |
| ?  | Interactive Help   | ✓ Certificate Based Authentication                                                              |
|    |                    | Select Certificate Authentication Profile                                                       |
|    |                    |                                                                                                 |
|    |                    | ✓ Authentication Search List                                                                    |
|    |                    | A set of identity sources that will be accessed in sequence until first authentication succeeds |
|    |                    | Available Selected                                                                              |
|    |                    | Internal Endpoints  AD_Join_Point                                                               |
|    |                    | Internal Users                                                                                  |
|    |                    | Guest Users                                                                                     |
|    |                    | All_AD_Join_Points                                                                              |
|    |                    |                                                                                                 |
|    |                    |                                                                                                 |

Schritt 5: DACL und Autorisierungsprofil hinzufügen

Navigieren Sie zu Richtlinie > Ergebnisse > Autorisierung > Herunterladbare ACLs, und fügen Sie eine DACL hinzu.

- Name: MAR\_Passed
- DACL Content: permit ip any host 1.x.x.101 and permit ip any host 1.x.x.105

| $\equiv \frac{1}{1000}$ Identity S | Services Engine         | Policy / Policy Elements                                                                                                    |
|------------------------------------|-------------------------|----------------------------------------------------------------------------------------------------|
| Bookmarks                          | Dictionaries Conditions | Results                                                                                                    |
| Dashboard                          | Authentication          | > Downloadable ACL List > MAR_Passed                                                                                                    |
| III Context Visibility             | Authorization           | Downloadable ACL                                                                                                    |
| X Operations                       | Authorization Profiles  | E Mano MAR Parend                                                                                                    |
| Policy                             | Downloadable ACLs       | Description                                                                                                    |
| ▲ Administration                   | Profiling               | > ID varaine                                                                                                    |
| Work Centers                       | Posture                 | Approximation and the second second sec |
|                                    | Client Provisioning     | 891011 permit ip any host 1.13 - 0.151<br>2131415 3131415                                                                                                    |

DACL hinzufügen

Navigieren Sie zu Richtlinie > Ergebnisse > Autorisierung > Autorisierungsprofile, und fügen Sie ein Autorisierungsprofil hinzu.

- Name: MAR\_Passed
- DACL-Name: MAR\_Passed

| ≡   | diala Identity Services | Engine                               |    |                              | Policy / Policy Elements |
|-----|-------------------------|--------------------------------------|----|------------------------------|--------------------------|
| Щ   | Bookmarks               | Dictionaries Conditions              | Re | sults                        |                          |
| 51  | Dashboard               |                                      |    | Authorization Profiles > MAR | Passed                   |
| 망   | Context Visibility      | Authentication                       | -  | Authorization Profile        |                          |
| ×   | Operations              | Authorization Authorization Profiles | ~  | * Name                       |                          |
| Ū.  | Policy                  | Downloadable ACLs                    |    | Hally                        | MAR_Passed               |
| 20  | Administration          | Profilies                            |    | Description                  |                          |
| di. | Work Centers            | Profiling                            |    | * Access Type                |                          |
|     |                         | Posture                              | -  |                              | NOC23_NOCE1 -            |
| ?   | Interactive Help        | Client Provisioning                  | >  | Network Device Profile       |                          |
|     |                         |                                      |    | Service Template             |                          |
|     |                         |                                      |    | Agentiess Posture            |                          |
|     |                         |                                      |    | Passive Identity Tracking    |                          |
|     |                         |                                      |    |                              |                          |
|     |                         |                                      |    |                              |                          |
|     |                         |                                      |    | ✓ Common Tasks               |                          |
|     |                         |                                      |    | DACL Name                    | MAR_Passed ~             |
|     |                         |                                      |    |                              |                          |

Autorisierungsprofil hinzufügen

## Schritt 6: Policy Set hinzufügen

Navigieren Sie zu Policy > Policy Sets, und klicken Sie auf +, um einen Policy Set hinzuzufügen.

- Richtliniensatzname: MAR\_Test
- Bedingungen: Wired\_802.1X
- Zulässige Protokolle/Serversequenz: Standard-Netzwerkzugriff

| ≡  | dealer Identity Services Er | ngine                                      |                    | Policy / Policy Sets |        | A Evaluation M   | rde 89 Days  | ۹        | ۵      | 0       | <b>0</b>  | ۹ |
|----|-----------------------------|--------------------------------------------|--------------------|----------------------|--------|------------------|--------------|----------|--------|---------|-----------|---|
| н  | Bookmarks                   | Policy Sets                                |                    |                      |        | Click here to    | do visibilit | ty setup | Do not | show th | ils again | × |
| 51 | Dashboard                   | <ul> <li>Status Policy Set Name</li> </ul> | Description        | Conditions           | Allowe | d Protocols / Se | rver Seque   | ince     | Hits / | Actions | View      |   |
| 15 | Context Visibility          | Q Search                                   |                    |                      |        |                  |              |          |        |         |           |   |
| *  | Operations                  | MAR_Test                                   |                    | Www.d_s002.1X        | Defaul | t Network Acces  | - 2          | +        | 15     | ¢       | >         |   |
| £. | Administration              | Default                                    | Default policy set |                      | Defaul | t Network Acces  | 1            | +        | 0      | ¢       | •         |   |
| ń  | Work Centers                |                                            |                    |                      |        |                  |              |          | leset  |         | Save      |   |

Policy Set hinzufügen

Schritt 7. Authentifizierungsrichtlinie hinzufügen

Navigieren Sie zu Policy Sets, und klicken Sie auf MAR\_Test, um eine Authentifizierungsrichtlinie hinzuzufügen.

- Regelname: MAR\_dot1x
- Bedingungen: Wired\_802.1X
- Verwenden: Identity\_AD

| C | √Authenticat | ion Policy(2) |                |                      |      |         |
|---|--------------|---------------|----------------|----------------------|------|---------|
|   | 💿 Statu      | is Rule Name  | Conditions     | Use                  | Hits | Actions |
|   | Q Sear       | ch            |                |                      |      |         |
|   | ۰            | MAR_dot1x     | T Wired_B02.1X | Identity_AD //       | 11   | ¢       |
|   | •            | Default       |                | All_User_ID_Stores / | 0    | ٥       |

Authentifizierungsrichtlinie hinzufügen

Schritt 8: Autorisierungsrichtlinie hinzufügen

Navigieren Sie zu Policy Sets, und klicken Sie auf MAR\_Test, um eine Autorisierungsrichtlinie hinzuzufügen.

- Regelname: MAR\_Passed
- Bedingungen: AD\_Join\_Point
   ExternalGroups GLEICHT ad.rem-xxx.com/Users/Domain Computers AND Network\_Access\_Authentication\_Passed
- Ergebnisse: MAR\_Passed
- Regelname: User\_MAR\_Passed
- Bedingungen: Netzwerkzugriff
   WasMachineAuthenticated ENTSPRICHT True UND AD\_Join\_Point
   ExternalGroups ENTSPRICHT ad.rem-xxx.com/Users/Domain
- Ergebnisse: PermitAccess

|                  |                                                                                                    | Results      |                          |      |         |
|------------------|----------------------------------------------------------------------------------------------------|--------------|--------------------------|------|---------|
| Status Rule Name | Conditions                                                                                                    | Profiles     | Security Groups          | Hits | Actions |
| Q Search         |                                                                                                    |              |                          |      |         |
| MAR_Passed       | AND AD_Join_PointExternalGroups EQUALS ad rem-sy "Im.com/Users/Domain Computers           AND           Image: The two int_Access_Authentication_Passed | MAR_Passed   | + Select from list / +   | i.   | ŵ       |
| User_MAR_Passed  | AND AND AND AND AND AND AND AND AND AND                                                                                                    | PermitAccess | Select from list         | - 1  | 命       |
| Oefault          |                                                                                                    | DenyAccess   | / + Select from list / + | 9    | ٨       |

Autorisierungsrichtlinie hinzufügen

# Überprüfung

# Muster 1. Systemauthentifizierung und Benutzerauthentifizierung

Schritt 1: Abmelden von Windows-PC

Klicken Sie auf Abmelden in Win10 PC1, um die Computerauthentifizierung auszulösen.

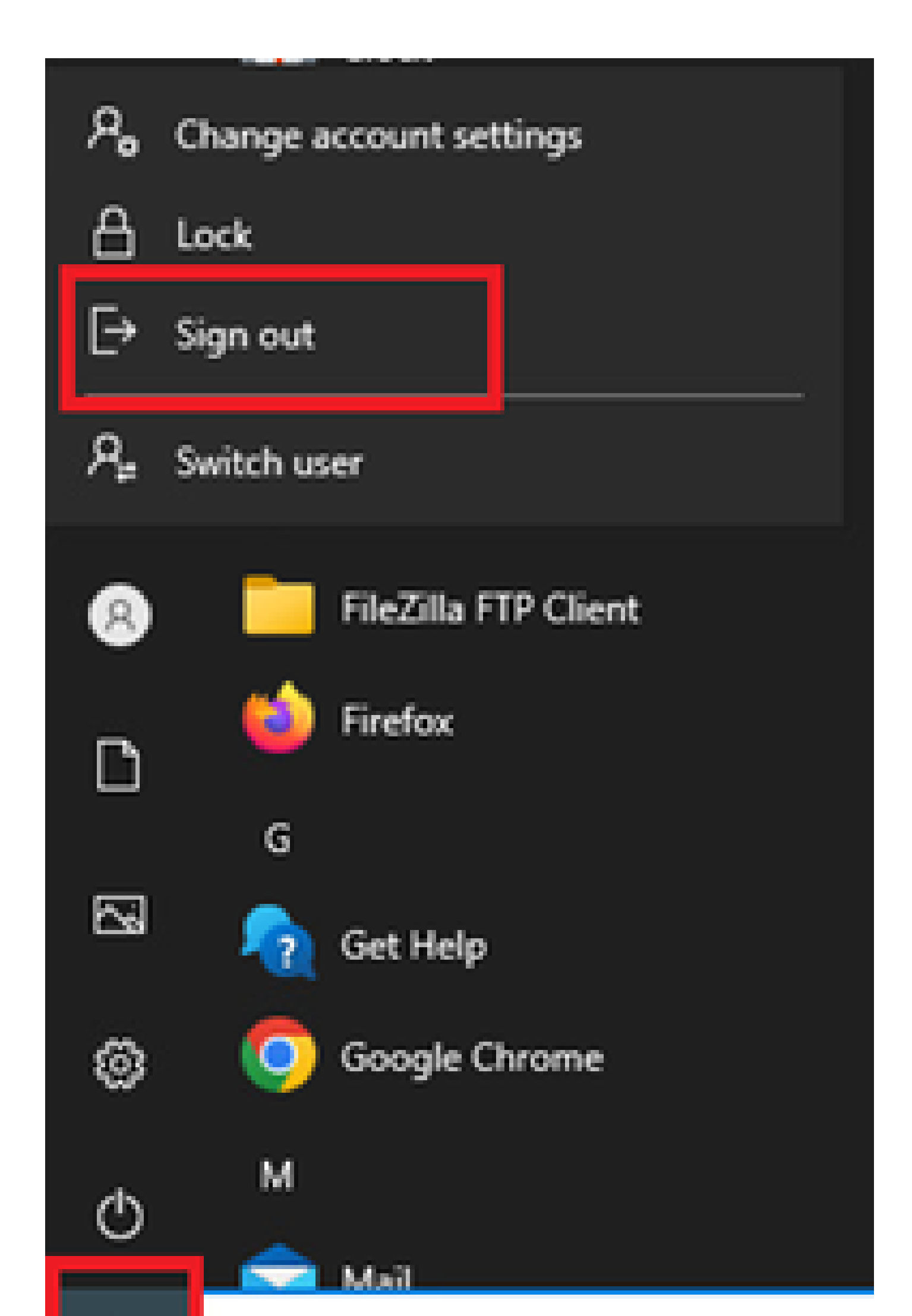

Interface: GigabitEthernet1/0/2 MAC Address: b496.9115.84cb IPv6 Address: Unknown IPv4 Address: 1.x.x.9 User-Name:

host/DESKTOP-L2IL9I6.ad.rem-xxx.com

Status: Authorized Domain: DATA Oper host mode: multi-auth Oper control dir: both Session timeout: N/A Restart timeout: N/A Periodic Acct timeout: N/A Session Uptime: 5s Common Session ID: 01C200650000049AA780D80 Acct Session ID: 0x000003C Handle: 0x66000016 Current Policy: POLICY\_Gi1/0/2 Local Policies: Service Template: DEFAULT\_LINKSEC\_POLICY\_SHOULD\_SECURE (priority 150)

Server Policies: ACS ACL: xACSACLx-IP-MAR\_Passed-6639ba20

Method status list: Method State

dot1x Authc Success

Schritt 3: Windows-PC anmelden

Melden Sie sich bei Win10 PC1 an, geben Sie Benutzername und Kennwort ein, um die Benutzerauthentifizierung auszulösen.

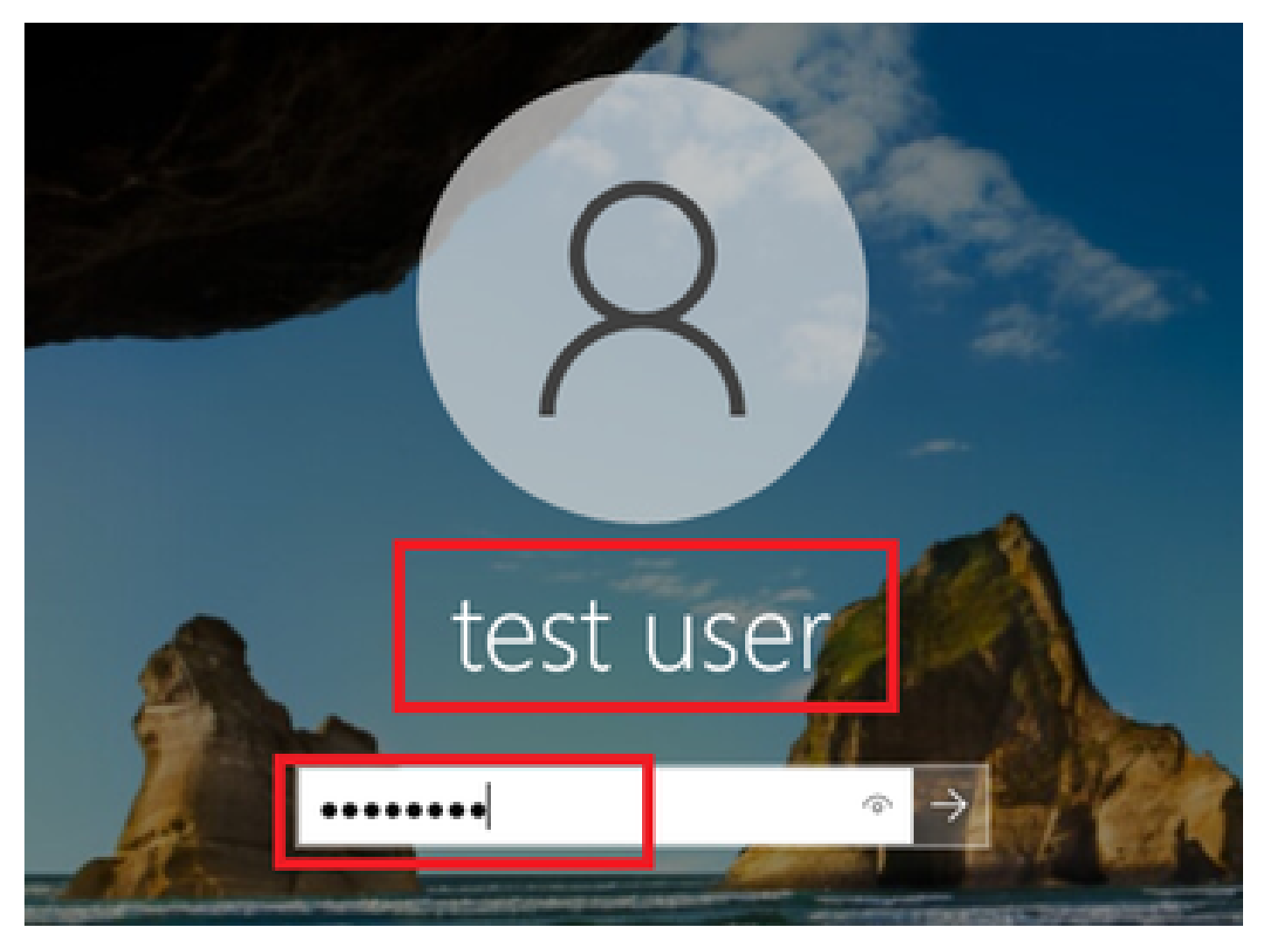

Windows-PC anmelden

Schritt 4: Authentifizierungssitzung bestätigen

show authentication sessions interface GigabitEthernet1/0/2 details Führen Sie den Befehl aus, um die Benutzerauthentifizierungssitzung in C1000 zu bestätigen.

## <#root>

Switch#

show authentication sessions interface GigabitEthernet1/0/2 details

Interface: GigabitEthernet1/0/2
MAC Address: b496.9115.84cb
IPv6 Address: Unknown
IPv4 Address: 1.x.x.9
User-Name:

#### AD\testuser

Status: Authorized Domain: DATA Oper host mode: multi-auth Oper control dir: both

```
Session timeout: N/A
Restart timeout: N/A
Periodic Acct timeout: N/A
Session Uptime: 85s
Common Session ID: 01C200650000049AA780D80
Acct Session ID: 0x000003D
Handle: 0x66000016
Current Policy: POLICY_Gi1/0/2
Local Policies:
Service Template: DEFAULT_LINKSEC_POLICY_SHOULD_SECURE (priority 150)
Server Policies:
Method status list:
Method status list:
Method State
dot1x Authc Success
```

Schritt 5: RADIUS-Live-Protokoll bestätigen

Navigieren Sie zu **Operations > RADIUS > Live Logs (Vorgänge > RADIUS > Live-Protokolle**) in der ISE-GUI, und bestätigen Sie das Live-Protokoll für die Computer- und Benutzerauthentifizierung.

|      | abada Identity Services | Engine   |                          |        |         |       | Operations /                      | RADIUS          |              |                                  |                                        | A Evaluation Mode   | . D 🗝        |              | 1   2 |
|------|-------------------------|----------|--------------------------|--------|---------|-------|-----------------------------------|-----------------|--------------|----------------------------------|----------------------------------------|---------------------|--------------|--------------|-------|
| Щ    | Bookmarks               | Live Log | s Live Sessions          |        |         |       |                                   |                 |              |                                  |                                        |                     |              |              |       |
| 51   | Dashboard               |          |                          |        |         |       |                                   |                 |              |                                  |                                        |                     |              |              |       |
| 명    | Context Visibility      | Mise     | configured Supplicants 📀 |        |         | Mis   | configured Network Devices 🔘      |                 | RADIUS Drops | 0                                | Client Stopped Respondi                | 9 O                 |              | Repeat Cour  | nter  |
| *    | Operations              |          | 0                        |        |         |       | 0                                 |                 | 0            |                                  | 0                                      |                     |              | 0            |       |
| U    | Policy                  |          |                          |        |         |       |                                   |                 |              |                                  | Refres                                 | Show                | 20 records   | Within       |       |
| 20   | Administration          |          |                          |        |         |       |                                   |                 |              |                                  | Neve                                   | v cates             | zu records 🗸 | Last 3 nours | -     |
| nii. | Work Centers            | 9        | S Reset Repeat Counts    |        |         |       |                                   |                 |              |                                  |                                        |                     |              | Filter 🗸     | 0     |
|      |                         |          | Time                     | Status | Detalls | Repea | Identity                          | Endpoint ID     | Endpoint     | Authentication Policy            | Authorization Policy                   | Authorization P     | IP Address   | Network D    | De    |
| (?)  | Interactive Help        | ×        |                          | v      |         |       | Identity                          | Endpoint ID     | Endpoint Pr  | Authentication Policy            | Authorization Policy                   | Authorization Profi | IP Address   | V Network Dr | levic |
|      |                         |          | May 07, 2024 04:36:14    | •      | ò       | 0     | AD(testuser                       | 84:96:91:15:84: | Intel-Devi   | $MAR_Test \Rightarrow MAR_dot1x$ | $MAR\_Test \mapsto User\_MAR\_Passed$  | PermitAccess        | 1.1 2.9      |              |       |
|      |                         |          | May 07, 2024 04:36:13    | 8      | ō.      |       | ADitestuser                       | B4:96:91:15:84: | Intel-Devi   | MAR_Test >> MAR_dot1s            | $MAR_Test \Rightarrow User_MAR_Passed$ | PermitAccess        | 1.1 2.9      | C1000        |       |
|      |                         |          | May 07, 2024 04:35:12    | 8      | à       |       | #ACSACL#-IP-MAR_Passed-6639ba20   |                 |              |                                  |                                        |                     |              | C1000        |       |
|      |                         |          | May 07, 2024 04:35:12    | 8      | ø       |       | host/DESKTOP-L2IL9I6.ad.rem-s_rhm | B4:96:91:15:84: | Intel-Devi   | MAR_Test >> MAR_dot1x            | $MAR_Test \Rightarrow MAR_Passed$      | MAR_Passed          | 169.254.90.1 | C1000        |       |

Radius-Live-Protokoll

Bestätigen Sie das detaillierte Live-Protokoll der Computerauthentifizierung.

## Cisco ISE

| Overview              |                                        |
|-----------------------|----------------------------------------|
| Event                 | 5200 Authentication succeeded          |
| Username              | host/DESKTOP-L2IL9I6.ad.rem-s_s_bm.com |
| Endpoint Id           | B4:96:91:15:84:CB ⊕                    |
| Endpoint Profile      | Intel-Device                           |
| Authentication Policy | MAR_Test >> MAR_dot1x                  |
| Authorization Policy  | MAR_Test >> MAR_Passed                 |
| Authorization Result  | MAR_Passed                             |

| Authentication Details           |                                        |
|----------------------------------|----------------------------------------|
| Source Timestamp                 | 2024-05-07 16:35:12.222                |
| Received Timestamp               | 2024-05-07 16:35:12.222                |
| Policy Server                    | ise33-01                               |
| Event                            | 5200 Authentication succeeded          |
| Username                         | host/DESKTOP-L2IL9I6.ad.rem-sy rem.com |
| Endpoint Id                      | B4:96:91:15:84:CB                      |
| Calling Station Id               | B4-96-91-15-84-CB                      |
| Endpoint Profile                 | Intel-Device                           |
| IPv4 Address                     | 169.254.90.172                         |
| Authentication Identity<br>Store | AD_Join_Point                          |
| Identity Group                   | Profiled                               |
| Audit Session Id                 | 01C2006500000049AA780D80               |
| Authentication Method            | dot1x                                  |

| Steps   |                                                                                                |              |
|---------|------------------------------------------------------------------------------------------------|--------------|
| Step ID | Description                                                                                    | Latency (ms) |
| 11001   | Received RADIUS Access-Request - AD_Join_Point                                                 |              |
| 11017   | RADIUS created a new session - ad.rem-sy .em.com                                               | 0            |
| 15049   | Evaluating Policy Group - AD_Join_Point                                                        | 1            |
| 15008   | Evaluating Service Selection Policy                                                            | 0            |
| 15048   | Queried PIP - Normalised Radius.RadiusFlowType                                                 | 3            |
| 11507   | Extracted EAP-Response/Identity                                                                | 2            |
| 12500   | Prepared EAP-Request proposing EAP-TLS with challenge                                          | 0            |
| 12625   | Valid EAP-Key-Name attribute received                                                          | 0            |
| 11006   | Returned RADIUS Access-Challenge                                                               | 1            |
| 11001   | Received RADIUS Access-Request                                                                 | 6            |
| 11018   | RADIUS is re-using an existing session                                                         | 0            |
| 12301   | Extracted EAP-Response/NAK requesting to use PEAP<br>instead                                   | 0            |
| 12300   | Prepared EAP-Request proposing PEAP with challenge                                             | 0            |
| 12625   | Valid EAP-Key-Name attribute received                                                          | 0            |
| 11006   | Returned RADIUS Access-Challenge                                                               | 0            |
| 11001   | Received RADIUS Access-Request                                                                 | 5            |
| 11018   | RADIUS is re-using an existing session                                                         | 0            |
| 12302   | Extracted EAP-Response containing PEAP challenge-<br>response and accepting PEAP as negotiated | 1            |
| 61025   | Open secure connection with TLS peer                                                           | 1            |
| 12318   | Successfully negotiated PEAP version 0                                                         | 0            |
| 12800   | Extracted first TLS record; TLS handshake started                                              | 0            |
| 12805   | Extracted TLS ClientHello message                                                              | 0            |
| 12806   | Prepared TLS ServerHello message                                                               | 0            |
| 12807   | Prepared TLS Certificate message                                                               | 0            |
| 12808   | Prepared TLS ServerKeyExchange message                                                         | 25           |
| 12810   | Prepared TLS ServerDone message                                                                | 0            |
| 12305   | Prepared EAP-Request with another PEAP challenge                                               | 0            |
| 11006   | Returned RADIUS Access-Challenge                                                               | 1            |
| 11001   | Received RADIUS Access-Request                                                                 | 14           |
| 11018   | RADIUS is re-using an existing session                                                         | 0            |

Details zur Computerauthentifizierung

Authentication Protocol

Bestätigen Sie das detaillierte Live-Protokoll der Benutzerauthentifizierung.

PEAP (EAP-MSCHAPv2)

#### Cisco ISE

| Overview                 |                               |   | Steps   |                                                                                                |              |
|--------------------------|-------------------------------|---|---------|------------------------------------------------------------------------------------------------|--------------|
| Event                    | 5200 Authentication succeeded |   | Step ID | Description                                                                                    | Latency (ms) |
|                          |                               |   | 11001   | Received RADIUS Access-Request - AD_Join_Point                                                 |              |
| Username                 | AD\testuser                   |   | 11017   | RADIUS created a new session - ad.rem-sy .em.com                                               | 0            |
| Endpoint Id              | B4:96:91:15:84:CB ⊕           |   | 15049   | Evaluating Policy Group - AD_Join_Point                                                        | 0            |
| Endpoint Profile         | Intel-Device                  |   | 15008   | Evaluating Service Selection Policy                                                            | 1            |
|                          |                               | 1 | 11507   | Extracted EAP-Response/Identity                                                                | 7            |
| Authentication Policy    | MAR_Test >> MAR_dot1x         |   | 12500   | Prepared EAP-Request proposing EAP-TLS with challenge                                          | 0            |
| Authorization Policy     | MAR_Test >> User_MAR_Passed   |   | 12625   | Valid EAP-Key-Name attribute received                                                          | 0            |
| Authorization Result     | PermitAccess                  |   | 11006   | Returned RADIUS Access-Challenge                                                               | 0            |
|                          |                               |   | 11001   | Received RADIUS Access-Request                                                                 | 8            |
|                          |                               |   | 11018   | RADIUS is re-using an existing session                                                         | 0            |
| Authentication Details   |                               |   | 12301   | Extracted EAP-Response/NAK requesting to use PEAP<br>instead                                   | 0            |
| Source Timestamp         | 2024-05-07 16:36:13.748       |   | 12300   | Prepared EAP-Request proposing PEAP with challenge                                             | 1            |
|                          |                               |   | 12625   | Valid EAP-Key-Name attribute received                                                          | 0            |
| Received Timestamp       | 2024-05-07 16:36:13.748       |   | 11006   | Returned RADIUS Access-Challenge                                                               | 0            |
| Policy Server            | ise33-01                      |   | 11001   | Received RADIUS Access-Request                                                                 | 11           |
| Event                    | 5200 Authentication succeeded |   | 11018   | RADIUS is re-using an existing session                                                         | 0            |
| Username                 | AD\testuser                   |   | 12302   | Extracted EAP-Response containing PEAP challenge-<br>response and accepting PEAP as negotiated | 0            |
| Endpoint Id              | B4:96:91:15:84:CB             |   | 61025   | Open secure connection with TLS peer                                                           | 0            |
|                          |                               |   | 12318   | Successfully negotiated PEAP version 0                                                         | 1            |
| Calling Station Id       | B4-96-91-15-84-CB             |   | 12800   | Extracted first TLS record; TLS handshake started                                              | 0            |
| Endpoint Profile         | Intel-Device                  |   | 12805   | Extracted TLS ClientHello message                                                              | 0            |
| IPv4 Address             | 1.111 0.9                     |   | 12806   | Prepared TLS ServerHello message                                                               | 0            |
|                          |                               |   | 12807   | Prepared TLS Certificate message                                                               | 0            |
| Store                    | AD_Join_Point                 |   | 12808   | Prepared TLS ServerKeyExchange message                                                         | 28           |
| Idealty Course           | DecElect                      |   | 12810   | Prepared TLS ServerDone message                                                                | 0            |
| Identity Group           | Profiled                      |   | 12305   | Prepared EAP-Request with another PEAP challenge                                               | 1            |
| Audit Session Id         | 01C2006500000049AA780D80      |   | 11006   | Returned RADIUS Access-Challenge                                                               | 0            |
| Authentication Method    | dot1x                         |   | 11001   | Received RADIUS Access-Request                                                                 | 30           |
| Authentication Droto and | DEAD (EAD MCCHAD-2)           |   | 11018   | RADIUS is re-using an existing session                                                         | 0            |
| Authentication Protocol  | PEAP (EAP-MSCHAPVZ)           |   | 12304   | Extracted EAP-Response containing PEAP challenge-                                              | 0            |

Details zur Benutzerauthentifizierung

## Muster 2. Nur Benutzerauthentifizierung

Schritt 1: Deaktivieren und Aktivieren der Netzwerkkarte von Windows PC

Um die Benutzerauthentifizierung auszulösen, deaktivieren und aktivieren Sie die Netzwerkkarte von Win10 PC1.

Schritt 2: Authentifizierungssitzung bestätigen

show authentication sessions interface GigabitEthernet1/0/2 details Führen Sie den Befehl aus, um die Benutzerauthentifizierungssitzung in C1000 zu bestätigen.

#### <#root>

#### Switch#

show authentication sessions interface GigabitEthernet1/0/2 details

Interface: GigabitEthernet1/0/2
MAC Address: b496.9115.84cb
IPv6 Address: Unknown
IPv4 Address: 1.x.x.9

User-Name: AD\testuser Status: Authorized Domain: DATA Oper host mode: multi-auth Oper control dir: both Session timeout: N/A Restart timeout: N/A Periodic Acct timeout: N/A Session Uptime: 419s Common Session ID: 01C2006500000049AA780D80 Acct Session ID: 0x000003D Handle: 0x66000016 Current Policy: POLICY\_Gi1/0/2 Local Policies: Service Template: DEFAULT\_LINKSEC\_POLICY\_SHOULD\_SECURE (priority 150) Server Policies: Method status list: Method State dot1x Authc Success

Schritt 3: RADIUS-Live-Protokoll bestätigen

Navigieren Sie zu **Operations > RADIUS > Live Logs (Vorgänge > RADIUS > Live-Protokolle** in der ISE-GUI), und bestätigen Sie das Live-Protokoll für die Benutzerauthentifizierung.

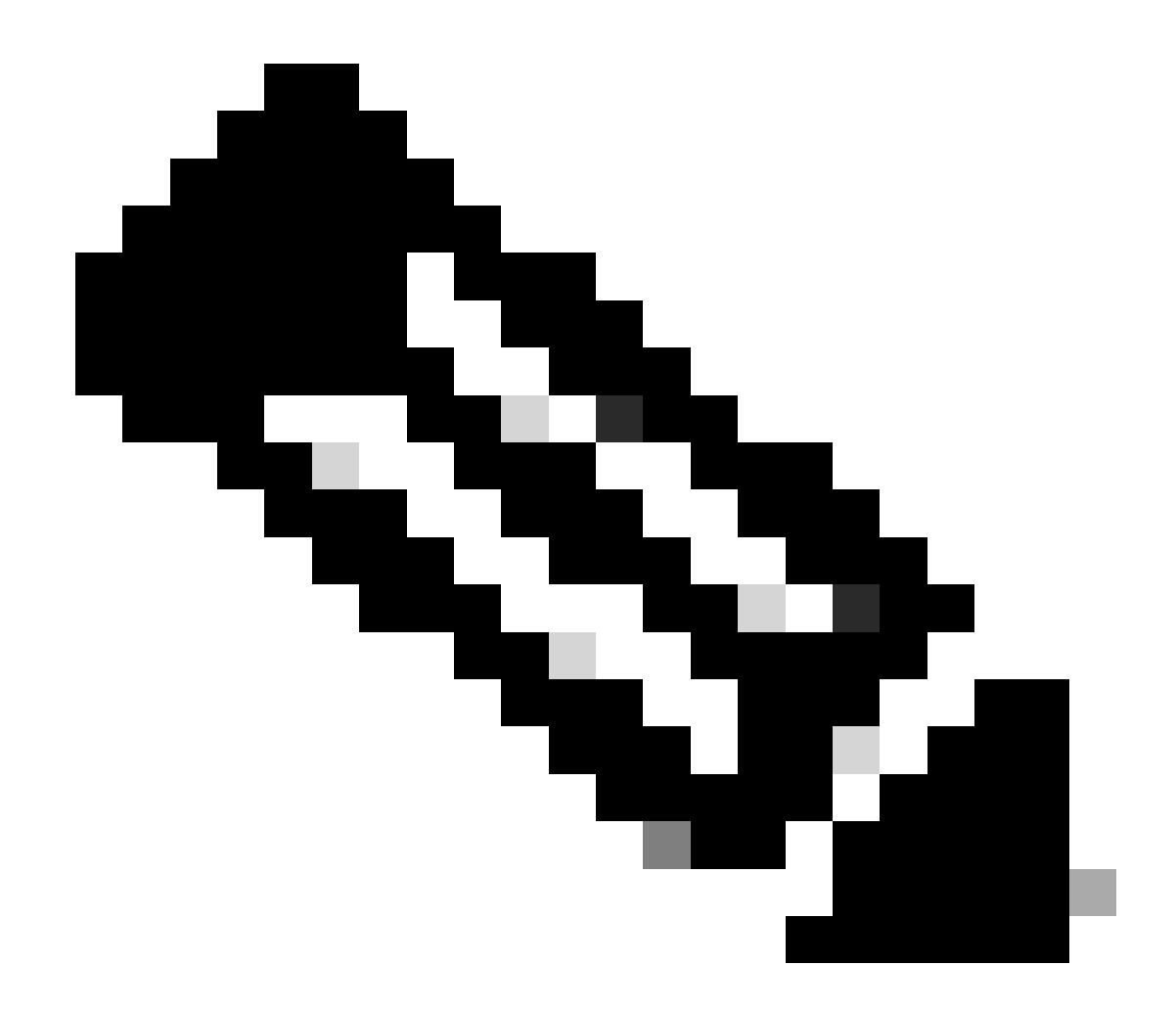

Hinweis: Da der MAR-Cache in der ISE gespeichert ist, ist nur eine Benutzerauthentifizierung erforderlich.

| $\equiv \frac{1}{1000}$ identity Services | Engine                      |                                  | Operations / F                   | RADIUS                     |                       | A                           | Evaluation Mode =Days Q 🖌      | ) • • + ×              |
|-------------------------------------------|-----------------------------|----------------------------------|----------------------------------|----------------------------|-----------------------|-----------------------------|--------------------------------|------------------------|
| JI Bookmarks                              | Live Logs Live Sessions     |                                  |                                  |                            |                       |                             |                                |                        |
| E Dashboard                               |                             |                                  |                                  |                            |                       |                             |                                |                        |
| Id Context Visibility                     | Misconfigured Supplicants 🔾 | Miscon                           | figured Network Devices          | RADIUS Drop                | 0                     | Client Stopped Responding   |                                | Repeat Counter 🕕       |
| 😤 Operations                              | 0                           |                                  | 0                                | 0                          |                       | 0                           |                                | 0                      |
| Policy                                    |                             |                                  |                                  |                            |                       | Refresh<br>Never            | Show<br>Latest 20 records      | Within<br>Last 3 hours |
| Administration                            | 🖉 🖆 Reset Repeat Counts 🛛   | ± Export To ∨                    |                                  |                            |                       |                             |                                | Filter V 0             |
|                                           | Time                        | Status Details Repea Id          | entity                           | Endpoint ID Endpoint       | Authentication Policy | Authorization Policy        | Authorization P IP Address     | Network De             |
| (?) Interactive Help                      | ×                           | <u>k</u>                         | entity                           | Endpoint ID Endpoint Pr    | Authentication Policy | Authorization Policy        | Authorization Profi IP Address | Network Devic          |
|                                           | May 07, 2024 04:42:05       | <ul> <li>à</li> <li>A</li> </ul> | Kestuser                         | 84:96:91:15:84: Intel-Devi | MAR_Test >> MAR_dot1x | MAR_Test >> User_MAR_Passed | PermitAccess 1.1.1.1.9         |                        |
|                                           | May 07, 2024 04:42:04       |                                  | Vitestuser                       | 84:96:91:15:84: Intel-Devi | MAR_Test >> MAR_dot1x | MAR_Test >> User_MAR_Passed | PermitAccess 1                 | C1000                  |
|                                           | May 07, 2024 04:36:13       | <b>2</b> 6 4                     | Voestuser                        | 84:96:91:15:84: Intel-Devi | MAR_Test >> MAR_dot1x | MAR_Test >> User_MAR_Passed | PermitAccess 1.1 , 0.9         | C1000                  |
|                                           | May 07, 2024 04:35:12       | a a                              | CSACL#-IP-MAR_Passed-6639ba20    |                            |                       |                             |                                | C1000                  |
|                                           | May 07, 2024 04:35:12       | 🖬 🐻 🗠                            | st/DESKTOP-L2IL9I6.ad.rem-s 1.am | 84:96:91:15:84: Intel-Devi | MAR_Test >> MAR_dot1x | MAR_Test >> MAR_Passed      | MAR_Passed 169.254.90.1        | C1000                  |

## Radius-Live-Protokoll

## Bestätigen Sie das detaillierte Live-Protokoll der Benutzerauthentifizierung.

| Steps<br>Step ID<br>11001<br>11017<br>15049<br>15008<br>11507<br>12500<br>12625<br>11006<br>11001<br>12300<br>12625<br>11006<br>11001 | Description<br>Received RADIUS Access-Request - AD_Join_Point<br>RADIUS created a new session - ad.rem-s_s.em.com<br>Evaluating Policy Group - AD_Join_Point<br>Evaluating Service Selection Policy<br>Extracted EAP-Response/Identity<br>Prepared EAP-Request proposing EAP-TLS with challenge<br>Valid EAP-Key-Name attribute received<br>Returned RADIUS Access-Challenge<br>Received RADIUS Access-Request<br>RADIUS is re-using an existing session<br>Extracted EAP-Response/NAK requesting to use PEAP<br>Instead<br>Prepared EAP-Request proposing PEAP with challenge<br>Valid EAP-Key-Name attribute received | Latency (ms)<br>0<br>1<br>0<br>16<br>2<br>0<br>5<br>0<br>5<br>0                                                                                                    |
|----------------------------------------------------------------------------------------------------|----------------------------------------------------------------------------------------------------|----------------------------------------------------------------------------------------------------|
| Step ID<br>11001<br>11017<br>15049<br>15008<br>11507<br>12500<br>12625<br>11006<br>11001<br>12300<br>12625<br>11006<br>11001          | Description<br>Received RADIUS Access-Request - AD_Join_Point<br>RADIUS created a new session - ad.rem-s_t.em.com<br>Evaluating Policy Group - AD_Join_Point<br>Evaluating Service Selection Policy<br>Extracted EAP-Response/Identity<br>Prepared EAP-Request proposing EAP-TLS with challenge<br>Valid EAP-Key-Name attribute received<br>Returned RADIUS Access-Challenge<br>Received RADIUS Access-Request<br>RADIUS is re-using an existing session<br>Extracted EAP-Response/NAK requesting to use PEAP<br>instead<br>Prepared EAP-Request proposing PEAP with challenge<br>Valid EAP-Key-Name attribute received | Latency (ms)<br>0<br>1<br>0<br>16<br>2<br>0<br>0<br>5<br>0<br>5<br>0                                                                                                    |
| Step ID<br>11001<br>11017<br>15049<br>15008<br>11507<br>12500<br>12625<br>11006<br>11018<br>12300<br>12625<br>11006<br>11006<br>11001 | Description<br>Roceived RADIUS Access-Request - AD_Join_Point<br>RADIUS created a new session - ad.rem-s_t_em.com<br>Evaluating Policy Group - AD_Join_Point<br>Evaluating Service Selection Policy<br>Extracted EAP-Response/Identity<br>Prepared EAP-Request proposing EAP-TLS with challenge<br>Valid EAP-Key-Name attribute received<br>Roteived RADIUS Access-Challenge<br>Roceived RADIUS Access-Request<br>RADIUS is re-using an existing session<br>Extracted EAP-Response/NAK requesting to use PEAP<br>Instead<br>Prepared EAP-Request proposing PEAP with challenge<br>Valid EAP-Key-Name attribute received | Latency (ms) 0 1 0 16 2 0 0 5 0 0 0                                                                                                    |
| 11001<br>11017<br>15049<br>15008<br>11507<br>12500<br>12625<br>11006<br>11001<br>12300<br>12625<br>11006<br>11001                     | Received RADIUS Access-Request - AD_Join_Point<br>RADIUS created a new session - ad.rem-s.t.em.com<br>Evaluating Policy Group - AD_Join_Point<br>Evaluating Service Selection Policy<br>Extracted EAP-Response/Identity<br>Prepared EAP-Request proposing EAP-TLS with challenge<br>Valid EAP-Key-Name attribute received<br>Returned RADIUS Access-Challenge<br>Received RADIUS Access-Request<br>RADIUS is re-using an existing session<br>Extracted EAP-Response/NAK requesting to use PEAP<br>Instead<br>Prepared EAP-Request proposing PEAP with challenge<br>Valid EAP-Key-Name attribute received                | 0<br>1<br>0<br>16<br>2<br>0<br>0<br>5<br>0<br>5<br>0                                                                                                    |
| 11017<br>15049<br>15008<br>11507<br>12625<br>11006<br>11001<br>11018<br>12300<br>12625<br>11006<br>11001                              | RADIUS created a new session – ad.rem-s_t_em.com<br>Evaluating Policy Group – AD_Join_Point<br>Evaluating Service Selection Policy<br>Extracted EAP-Response/Identity<br>Prepared EAP-Request proposing EAP-TLS with challenge<br>Valid EAP-Key-Name attribute received<br>Returned RADIUS Access-Challenge<br>Received RADIUS Access-Request<br>RADIUS is re-using an existing session<br>Extracted EAP-Response/NAK requesting to use PEAP<br>Instead<br>Prepared EAP-Request proposing PEAP with challenge<br>Valid EAP-Key-Name attribute received                                                                  | 0<br>1<br>0<br>16<br>2<br>0<br>0<br>5<br>0<br>0                                                                                                    |
| 15049<br>15008<br>11507<br>12625<br>11006<br>11001<br>11018<br>12300<br>12625<br>11006<br>11001                                       | Evaluating Policy Group - AD_Join_Point<br>Evaluating Service Selection Policy<br>Extracted EAP-Response/Identity<br>Prepared EAP-Request proposing EAP-TLS with challenge<br>Valid EAP-Key-Name attribute received<br>Returned RADIUS Access-Challenge<br>Received RADIUS Access-Request<br>RADIUS is re-using an existing session<br>Extracted EAP-Response/NAK requesting to use PEAP<br>Instead<br>Prepared EAP-Request proposing PEAP with challenge<br>Valid EAP-Key-Name attribute received<br>Detword DADIUS Gaston Chilenge                                                                                    | 1<br>0<br>16<br>2<br>0<br>5<br>0<br>0                                                                                                    |
| 15008<br>11507<br>12500<br>12625<br>11006<br>11001<br>11018<br>12300<br>12625<br>11006<br>11001                                       | Evaluating Service Selection Policy<br>Extracted EAP-Response/Identity<br>Prepared EAP-Request proposing EAP-TLS with challenge<br>Valid EAP-Key-Name attribute received<br>Returned RADIUS Access-Challenge<br>Received RADIUS Access-Request<br>RADIUS is re-using an existing session<br>Extracted EAP-Response/NAK requesting to use PEAP<br>Instead<br>Prepared EAP-Request proposing PEAP with challenge<br>Valid EAP-Key-Name attribute received<br>Detword DADIUS Gaston Chilenge                                                                                                    | 16<br>2<br>0<br>5<br>0                                                                                                    |
| 11307<br>12500<br>12625<br>11006<br>11001<br>11018<br>12301<br>12300<br>12625<br>11006<br>11001                                       | Extracted EAP-Response/releasing<br>Prepared EAP-Request proposing EAP-TLS with challenge<br>Valid EAP-Key-Name attribute received<br>Returned RADIUS Access-Challenge<br>Received RADIUS Access-Request<br>RADIUS is re-using an existing session<br>Extracted EAP-Response/NAK requesting to use PEAP<br>instead<br>Prepared EAP-Request proposing PEAP with challenge<br>Valid EAP-Key-Name attribute received<br>Detword DADIUS GASS-Challenge                                                                                                    | 2<br>0<br>5<br>0                                                                                                    |
| 12625<br>11006<br>11001<br>11018<br>12301<br>12300<br>12625<br>11006<br>11001                                                         | Valid EAP-Key-Name attribute received<br>Returned RADIUS Access-Challenge<br>Received RADIUS Access-Request<br>RADIUS is re-using an existing session<br>Extracted EAP-Response/NAK requesting to use PEAP<br>instead<br>Prepared EAP-Request proposing PEAP with challenge<br>Valid EAP-Key-Name attribute received<br>Detword BADIUS GADESS-Challenge                                                                                                    | 0<br>0<br>5<br>0                                                                                                    |
| 11006<br>11001<br>11018<br>12301<br>12300<br>12625<br>11006<br>11001                                                                  | Returned RADIUS Access-Challenge<br>Received RADIUS Access-Request<br>RADIUS is re-using an existing session<br>Extracted EAP-Response/NAK requesting to use PEAP<br>Instead<br>Prepared EAP-Request proposing PEAP with challenge<br>Valid EAP-Key-Name attribute received<br>Returned RADIUS Access Challenge                                                                                                    | 0<br>5<br>0                                                                                                    |
| 11001<br>11018<br>12301<br>12300<br>12625<br>11006<br>11001                                                                           | Received RADIUS Access-Request<br>RADIUS is re-using an existing session<br>Extracted EAP-Response/NAK requesting to use PEAP<br>Instead<br>Prepared EAP-Request proposing PEAP with challenge<br>Valid EAP-Key-Name attribute received<br>Resurced RADIUS GADESS Challenge                                                                                                    | 5<br>0<br>0                                                                                                    |
| 11018<br>12301<br>12300<br>12625<br>11006<br>11001                                                                                    | RADIUS is re-using an existing session<br>Extracted EAP-Response/NAK requesting to use PEAP<br>Instead<br>Prepared EAP-Request proposing PEAP with challenge<br>Valid EAP-Key-Name attribute received<br>Destroed BADIUS General Challenge                                                                                                    | 0                                                                                                    |
| 12301<br>12300<br>12625<br>11006<br>11001                                                                                             | Extracted EAP-Response/NAK requesting to use PEAP<br>instead<br>Prepared EAP-Request proposing PEAP with challenge<br>Valid EAP-Key-Name attribute received                                                                                                    | 0                                                                                                    |
| 12300<br>12625<br>11006<br>11001                                                                                                    | Prepared EAP-Request proposing PEAP with challenge<br>Valid EAP-Key-Name attribute received                                                                                                    |                                                                                                    |
| 12625<br>11006<br>11001                                                                                                    | Valid EAP-Key-Name attribute received                                                                                                    | 0                                                                                                    |
| 11006<br>11001                                                                                                    | Poturoad PADIUS Access Challenge                                                                                                    | 0                                                                                                    |
| 11001                                                                                                    | Returned RADIOS Access-Challenge                                                                                                    | 0                                                                                                    |
|                                                                                                    | Received RADIUS Access-Request                                                                                                    | 25                                                                                                    |
| 11018                                                                                                    | RADIUS is re-using an existing session                                                                                                    | 0                                                                                                    |
| 12302                                                                                                    | Extracted EAP-Response containing PEAP challenge-<br>response and accepting PEAP as negotiated                                                                                                    | 1                                                                                                    |
| 61025                                                                                                    | Open secure connection with TLS peer                                                                                                    | 0                                                                                                    |
| 12318                                                                                                    | Successfully negotiated PEAP version 0                                                                                                    | 0                                                                                                    |
| 12800                                                                                                    | Extracted first TLS record; TLS handshake started                                                                                                    | 0                                                                                                    |
| 12805                                                                                                    | Extracted TLS ClientHello message                                                                                                    | 0                                                                                                    |
| 12806                                                                                                    | Prepared TLS ServerHello message                                                                                                    | 0                                                                                                    |
| 12807                                                                                                    | Prepared TLS Certificate message                                                                                                    | 0                                                                                                    |
| 12808                                                                                                    | Prepared TLS ServerKeyExchange message                                                                                                    | 26                                                                                                    |
| 12810                                                                                                    | Prepared TLS ServerDone message                                                                                                    | 0                                                                                                    |
| 12305                                                                                                    | Prepared EAP-Request with another PEAP challenge                                                                                                    | 0                                                                                                    |
| 11006                                                                                                    | Returned RADIUS Access-Challenge                                                                                                    | 0                                                                                                    |
| 11001                                                                                                    | Received RADIUS Access-Request                                                                                                    | 14                                                                                                    |
| 11018                                                                                                    | RADIUS is re-using an existing session                                                                                                    | 0                                                                                                    |
| 12304                                                                                                    | Extracted EAP-Response containing PEAP challenge-<br>response                                                                                                    | 1                                                                                                    |
| 12305                                                                                                    | Prepared EAP-Request with another PEAP challenge                                                                                                    | 0                                                                                                    |
| 24422                                                                                                    | ISE has confirmed previous successful machine<br>authentication for user in Active Directory                                                                                                    | 0                                                                                                    |
| 15036                                                                                                    | Evaluating Authorization Policy                                                                                                    | 0                                                                                                    |
| 24209                                                                                                    | Looking up Endpoint in Internal Endpoints IDStore -<br>AD\testuser                                                                                                    | 1                                                                                                    |
| 24211                                                                                                    | Found Endpoint in Internal Endpoints IDStore                                                                                                    | 3                                                                                                    |
|                                                                                                    | Looking up user in Active Directory - AD\testuser                                                                                                    |                                                                                                    |
| 24432                                                                                                    | LDAP fetch succeeded                                                                                                    |                                                                                                    |
| 24432                                                                                                    | User's Groups retrieval from Active Directory succeeded                                                                                                    |                                                                                                    |
| 24432<br>24355<br>24416                                                                                                    | Queried PIP - AD_Join_Point.ExternalGroups                                                                                                    | 11                                                                                                    |
| 24432<br>24355<br>24416<br>15048                                                                                                    | Selected Authorization Profile - PermitAccess                                                                                                    | 5                                                                                                    |
| 24432<br>24355<br>24416<br>15048<br>15016                                                                                             |                                                                                                    | 0                                                                                                    |
| 24432<br>24355<br>24416<br>15048<br>15016<br>22081                                                                                    | Max sessions policy passed                                                                                                    | 0                                                                                                    |
| 24432<br>24355<br>24416<br>15048<br>15016<br>22081<br>22080                                                                           | Max sessions policy passed<br>New accounting session created in Session cache                                                                                                    | 0                                                                                                    |
| 24432<br>24355<br>24416<br>15048<br>15016<br>22081<br>22080<br>12306<br>61126                                                         | Max sessions policy passed<br>New accounting session created in Session cache<br>PEAP authentication succeeded<br>Shutdhaun secura connection with TLS pass                                                                                                    |                                                                                                    |
| 24432<br>24355<br>24416<br>15048<br>15016<br>22081<br>22080<br>12306<br>61026                                                         | Max sessions policy passed<br>New accounting session created in Session cache<br>PEAP authentication succeeded<br>Shutdown secure connection with TLS peer<br>Propaged EAP-Success                                                                                                    | 1                                                                                                    |
|                                                                                                    | 15048<br>15016                                                                                                    | 15048     Queried PIP - AD_Join_Point.ExternalGroups       15016     Selected Authorization Profile - PermitAccess       22081     Max sessions policy passed       22080     New accounting session created in Session cache       12306     PEAP authentication succeeded       Closs     External course consection with TLS peer |

Details zur Benutzerauthentifizierung

## Fehlerbehebung

Diese Debug-Protokolle (prrt-server.log) helfen Ihnen, das detaillierte Verhalten der Authentifizierung in der ISE zu bestätigen.

• Laufzeitkonfiguration

- Laufzeitprotokollierung
- Laufzeit-AAA

Dies ist ein Beispiel für das Debug-Protokoll für Muster 1. Systemauthentifizierung und Benutzerauthentifizierung in diesem Dokument.

## <#root>

// machine authentication

#### user=host/DESKTOP-L2IL9I6.ad.rem-xxx.com

,CallingStationID=B4-96-91-15-84-CB,FramedIPAddress=1.x.x.9,MARCache::checkInsertConditions:

#### subject=machine

, calling-station-id=B4-96-91-15-84-CB, HostName=DESKTOP-L2IL9I6\$@ad.rem-xxx.com,MARCache.cpp:105

// insert MAR cache
MAR,2024-05-08 16:54:50,582,DEBUG,0x7fb2fd3db700,cntx=0000034313,sesn=ise33-01/504417979/41,CPMSessionI

user=host/DESKTOP-L2IL9I6.ad.rem-xxx.com

,CallingStationID=B4-96-91-15-84-CB,FramedIPAddress=1.x.x.9,

#### Inserting new entry to cache

CallingStationId=B4-96-91-15-84-CB, HostName=DESKTOP-L2IL9I6\$@ad.rem-xxx.com, IDStore=AD\_Join\_Point an MAR,2024-05-08 16:54:50,582,DEBUG,0x7fb2fd3db700,cntx=0000034313,sesn=ise33-01/504417979/41,CPMSessionI

user=host/DESKTOP-L2IL9I6.ad.rem-xxx.com

,CallingStationID=B4-96-91-15-84-CB,FramedIPAddress=1.x.x.9,MARCache::onInsertRequest: event not locall

// user authentication
MAR,2024-05-08 16:55:11,120,DEBUG,0x7fb2fdde0700,cntx=0000034409,sesn=ise33-01/504417979/45,CPMSessionI

#### user=AD\testuser

,CallingStationID=B4-96-91-15-84-CB,FramedIPAddress=1.x.x.9,MARCache::onQueryRequest:

#### machine authentication confirmed locally

,MARCache.cpp:222 MAR,2024-05-08 16:55:11,130,DEBUG,0x7fb2fe5e4700,cntx=0000034409,sesn=ise33-01/504417979/45,CPMSessionI

#### user=AD\testuser

,CallingStationID=B4-96-91-15-84-CB,FramedIPAddress=1.x.x.9,MARCache::onMachineQueryResponse:

#### machine DESKTOP-L2IL9I6\$@ad.rem-xxx.com valid in AD

,MARCache.cpp:316

Zugehörige Informationen

# Informationen zu dieser Übersetzung

Cisco hat dieses Dokument maschinell übersetzen und von einem menschlichen Übersetzer editieren und korrigieren lassen, um unseren Benutzern auf der ganzen Welt Support-Inhalte in ihrer eigenen Sprache zu bieten. Bitte beachten Sie, dass selbst die beste maschinelle Übersetzung nicht so genau ist wie eine von einem professionellen Übersetzer angefertigte. Cisco Systems, Inc. übernimmt keine Haftung für die Richtigkeit dieser Übersetzungen und empfiehlt, immer das englische Originaldokument (siehe bereitgestellter Link) heranzuziehen.